### INSTALLATION INSTRUCTIONS FOR NETWORK LICENSE CODE

#### Activate License

#### Step 1: Install Hasp Updater

On the computer that will host the network license, install the <u>Trimble HASP License Updater</u> software. This is best to be a network server or a workstation that is always on the network in cases where you are planning to share the license. If this is a single license for exclusive use by a single computer, then it can be installed on that computer.

|   | Trimble HASP License Updater - InstallShield Wizard X |                                |                        |              |  |  |  |
|---|-------------------------------------------------------|--------------------------------|------------------------|--------------|--|--|--|
|   | ď                                                     | Select the language for the in | stallation from the ch | oices below. |  |  |  |
| 3 |                                                       | English (United States)        |                        | ~            |  |  |  |
|   |                                                       |                                | OK                     | Cancel       |  |  |  |

#### Step 2: Enter License Code Shown

If the software is not running it can be found at Start / Trimble / HASP License Updater. Click the 'Create a Software Key' button and enter the 19 digit code.

| Trimble HASP License Updater                                 | Trimble HASP License Updater                                                                                                    | < |  |
|--------------------------------------------------------------|----------------------------------------------------------------------------------------------------|---|--|
|                                                              | Select the key you want to upgrade:                                                                                                    |   |  |
|                                                              | Key Type Key Id Contains a License                                                                                                    |   |  |
| Create a Software (HASP-SL) Key                              | <b>⊤</b> _@HASP-SL 1068330039133 No                                                                                                    |   |  |
| Enter the 19-digit code you received as part of the upgrade: | enter the code and click upgrade                                                                                                    |   |  |
|                                                              | Note: If you are installing a network license, it is recommended to open by Sentinel Admin Control Center to<br>configure for use. See Network Licensing Read Me for additional instruct. ns. |   |  |
|                                                              | Sertinel Admin Control Center<br>Network Licensing Read Me<br>HASP Troubleshooting Guide<br>License Support Documents Upgrade Cancel                                                          |   |  |

#### Step 3: Use License

The license will now be available to computers running Trimble Business Center on the same network as the license server.

1

#### **Upgrade License**

#### Step 1: Run License Updater Application

Run Trimble HASP Updater (Start / Trimble / HASP License Updater) for network licenses on the network host or License Manager (Start / Trimble Business Center / Support / License Manager) for dongle licenses on the PC with the dongle connected.

| Network                                                                                                    |    | Dongle                                                                                                    |
|----------------------------------------------------------------------------------------------------|----|----------------------------------------------------------------------------------------------------|
| Trimble HASP Licence Updater X   Select the key you wert to upgade. Key Too   Key Too Key Too   Mark Role 10633003133   Better the 13dgt code you received as part of the upgade.   Friet the 13dgt code you received as part of the upgade.   Or Tyou are installing a network licence if the commended to open the Sertinal Admin Control Center to configure force.   Setterd Admin Control Center   Hash Licence Too   KHSP TooLicence Too   KHSP TooLicence Too   Licence Suppat Documents | or | Upgede Licene X<br>Ref Tote Ref V auguste<br>Ref Tote Ref V auguste<br>Enter Ner 15:000 you mechanic as part of the upgrade.<br>Enter Ner 15:000 you mechanic as part of the upgrade.<br>License |

#### Step 2: Enter License Code Shown

Enter the 19-digit code and click upgrade.

#### Step 3: Use License

The upgraded license will now be available.

**Relinquish License** 

#### Step 1: Run License Updater Application

Run Trimble HASP Updater (Start / Trimble / HASP License Updater) for network licenses on the network host or License Manager (Start / Trimble Business Center / Support / License Manager) for dongle licenses on the PC with the dongle connected.

| Network                                                                                                    |    | Dongle                                                                                                    |
|----------------------------------------------------------------------------------------------------|----|----------------------------------------------------------------------------------------------------|
| Timble HASP License Updater X   Select the key you wert to upgrade: V   Key Topic wert to upgrade: V   Belect the key you wert to upgrade: V   Belect the key you wert to upgrade: V   Belect the key you wert to upgrade: V   Belect the key you wert to upgrade: V   Belect the key you wert to upgrade: V   Belect the key you wert to upgrade: V   Belect the key you wert to upgrade: V   Belect the key you were nearboard as part of the upgrade: V   Belect the key you are initialing a network locares. It is moommended to open the Sertinal Admin Control Center to configure for upger key Med Med To additional instructions:   Sertinal Admin Control Center Network Locares: Near Med Med Med Med Med Med Med Med Med Med | or | Upgelde License X<br>Beeck Ite Jacy yw welt ta upgelde<br>Ref Tyte Ref at upgelde<br>Welt Hold H-4, 345,06477 Vel<br>Elizer Hold Studey pur welterer sa gen of the upgrade.<br>Elizer Hold Studey pur welterer sa gen of the upgrade.<br>Elizer Hold Studey pur welterer sa gen of the upgrade. |

#### Step 2: Enter License Code Shown

Enter the 19 digit code and click upgrade to relinquish and remove the license.

#### Step 3: Complete Transfer

Close this popup and choose the transfer option to generate a code for your new host computer.

#### **Transfer License**

#### Step 1: Install Hasp Updater

On the Windows computer that will host the network license, install the <u>Trimble HASP</u> <u>License Updater</u> software.

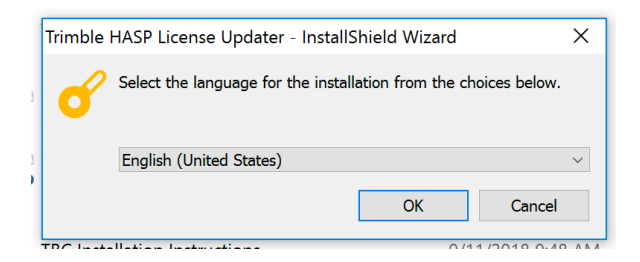

#### Step 2: Enter License Code Shown

If the software is not running it can be found at Start / Trimble / HASP License Updater. Click the 'Create a Software Key' button and enter the 19 digit code.

| Trimble HASP License Updater                                 |  | Trimble HASP Licen                                                                                                    | ise Updater                          |                    | ×  |
|--------------------------------------------------------------|--|----------------------------------------------------------------------------------------------------|--------------------------------------|--------------------|----|
| Select the key you want to upgrade                           |  |                                                                                                    | vant to upgrade:                     |                    | _  |
|                                                              |  | Кеу Туре                                                                                                    | Key Id                               | Contains a License |    |
| Create a Software (HASP-SL) Key                              |  | HASP-SL                                                                                                    | 1068330039133                        | . No               |    |
| Enter the 19-digit code you received as part of the upgrade: |  | Enter the 19digt code you received as part of the regrede:       1234567890123456789       Note: if you are installing a network license, it is recommended to open be Sentinel Admin Control Center configure for use. See Network Licensing Read Me for additional instructions. |                                      | to                 |    |
|                                                              |  | Sentinel Admin Con<br>Network Licensing                                                                                                    | <u>trol Center</u><br><u>Read Me</u> | <b>V</b>           |    |
|                                                              |  | License Support Do                                                                                                    | ocuments                             | Upgrade Cano       | el |

#### Step 3: Use License

The license will now be available to computers running Trimble Business Center on the same network as the license server.

For additional information on the HASP License Updater, click here.

4